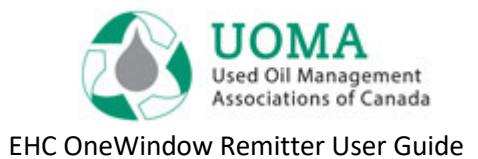

# **UOMA EHC OneWindow**

## Remitter User Guide

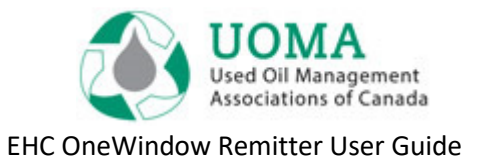

#### Contents

| Getting Started2       |
|------------------------|
| Home page3             |
| Filing4                |
| 1. File4               |
| 2. Approve5            |
| 3. Remit6              |
| Managing Your Account6 |

### **Getting Started**

- Use the latest version of Google Chrome, Mozilla Firefox or Microsoft Edge as your internet browser. <u>Note:</u> You may need to refresh your browser or use one of the other recommended browsers to be able to access the application.
- 2. The system link is: <u>usedoilrecycling.pictus.online</u>

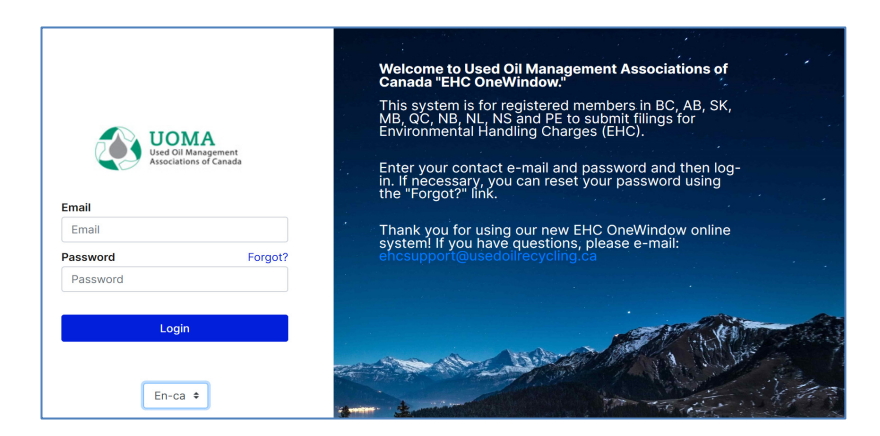

- 3. Sign-in **using the e-mail address** that was emailed to you from the Agency.
- 4. Set your Password using the **Forgot**? function on the Log-in page.
- You will receive an e-mail from "noreply@usedoilrecycling.ca" with a link to set (or reset) your password. Note that this email notification only lasts 24 hours so a new password must be set during that timeframe.
- 6. Passwords must be at least **10 characters**, and contain at least: 1 upper case, 1 lower case and 1 number.

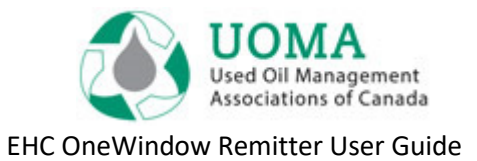

- If you don't receive an e-mail in your Inbox, check your "Junk" folder in case your system does not recognise the e-mail ID (and mistakes it for junk).
- 8. You can choose English or French as your default **language**. Set it initially on the main page and then update your profile to set it permanently.
- If your business is already registered with the Agency, we have already given you access to the system, so you do **NOT** need to reregister. <u>Note</u>: If you are already registered and want to apply to register a new location, contact the Agency.
- 10. You should "bookmark" the EHC OneWindow website for future reference.
- Before we go further, you need to know about Organizations and Remitters. An Organization is the parent company that contains one or more Remitters. A Remitter is the provincial level that is responsible for the submission of EHC filings.
- 12. You can create data and invite users at both an Organization level or at a Remitter level. The initial structure has been set up so that all addresses, contacts, notes and users are at the Organization level (so they relate across all Remitters belonging to the Organization).

## Home page Login > Home

- Home is the first page you'll see upon login. You may need to view or edit information about **Remitters** so there is a menu item for that. You'll also see a summary of outstanding items. The **Notifications** section will show you tailored communications relevant to your role or your organization.
- Most of the time you'll go straight to File.
- To submit your EHC Remittances, click on the blue **File** button.

| UAT                                                                                     | bigoiltest@bigoil.ca   |
|-----------------------------------------------------------------------------------------|------------------------|
| Home Remitters                                                                          |                        |
| Notifications                                                                           |                        |
| One Window is going live February 3! Created On 2020-01-20<br>A new approach to filing! | Mark As Read           |
| Big Oil Test File                                                                       |                        |
| 83 Filings To Submit                                                                    | 1 2 Invoices To Approv |

• The **File** page is displayed showing a list of available filings you need to complete.

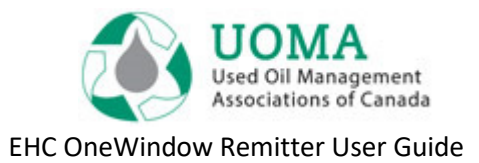

## Filing Page

Login > Filing App

- Note: If your user ID is at the organization level, you will see filings for every remitter in your organization. If your user ID is at the remitter level, then you will only see filings for your remitter.
- Click the File button on a particular line to open an individual filing.
- Then you need to do the following 3 easy steps:
  - 1. File
  - 2. Approve
  - 3. Remit

| < Big Oi    | Big Oil Test bigoiltest@bigoil.ca |          |         |  |        |                  |            | bigoil.ca 🗸 |      |
|-------------|-----------------------------------|----------|---------|--|--------|------------------|------------|-------------|------|
| File Approv | re Remit                          |          |         |  |        |                  |            |             |      |
| Big Oil T   | est • Filings                     |          |         |  |        |                  |            |             |      |
| Filing No.  | Remitter                          | Province | Туре    |  | Amount | Reporting Period | Due Date   | Status      |      |
| BC2118      | BC2007 · Big Oil Test -<br>BC     | BC       | Regular |  | \$0.00 | 2017-Q3          | 2017-10-30 | Late        | File |
| BC2119      | BC2007 · Big Oil Test -<br>BC     | BC       | Regular |  | \$0.00 | 2017-Q4          | 2018-01-30 | Late        | File |
| BC2120      | BC2007 · Big Oil Test -<br>BC     | BC       | Regular |  | \$0.00 | 2018-Q1          | 2018-04-30 | Late        | File |
| BC2121      | BC2007 · Big Oil Test -<br>BC     | BC       | Regular |  | \$0.00 | 2018-Q2          | 2018-07-30 | 1 Late      | File |
| BC2122      | BC2007 · Big Oil Test -<br>BC     | BC       | Regular |  | \$0.00 | 2018-Q3          | 2018-10-30 | 🚺 Late      | File |
| BC2123      | BC2007 · Big Oil Test -<br>BC     | BC       | Regular |  | \$0.00 | 2018-Q4          | 2019-01-30 | Late        | F?   |

## 1. File

Login > Filing > File

• The **Filing** page shows the product catalog. Complete the quantity and/or size boxes with sales for the period.

| 2018-04 Pequiler                         | r lest - DC |                           |                            |          |
|------------------------------------------|-------------|---------------------------|----------------------------|----------|
| 2018-Q4 Regular                          |             |                           |                            |          |
| Product                                  | Size        | Quantity                  | Rate \$                    |          |
| Fluids, Containers and Filters           |             |                           |                            | \$       |
| ✓ Oils                                   |             |                           |                            | \$       |
| Motor or Lubricating Oils                |             | litre                     | \$0.05<br>/litre           | 4        |
| ✓ Filters                                |             |                           |                            | \$       |
| Filter Less than 203 mm                  |             | each                      | <b>\$0.55</b><br>/each     | \$       |
| Filter 203 mm or more                    |             | each                      | <b>\$1.25</b><br>/each     | s        |
| Filter Sump type                         |             | each                      | <b>\$0.55</b><br>/each     | 5        |
| Product                                  | Size        | Quantity                  | Rate \$                    |          |
| Skidders                                 |             | each                      | \$19.85<br>/each           | \$       |
| ✓ Riding Mowers and Utility <sup>1</sup> | Vehicles    |                           |                            | \$0      |
| Riding Mowers                            |             | each                      | \$2.00<br>/each            | \$       |
| Utility Vehicles                         |             | each                      | \$2.00<br>/each            | \$       |
| ount before Tax and Others               |             |                           |                            | \$25     |
|                                          | Past Note   | 25                        | Nothing to report this     | period 😧 |
|                                          |             | We didn't find any notes. | This is a note to the Agen | ıcy.     |

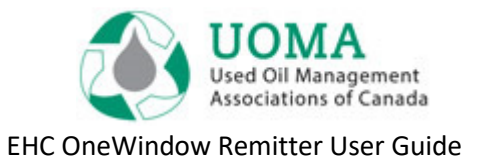

If you need to come back and complete the filing later, click **Save** at the bottom of the page and it will still be available on the File page. If you are done, click **Save and Submit**. The filing will no longer be editable to a Data Entry User (unless rejected by a Filing Approver).

- If there is nothing to report for this period, click on the "Nothing to report this period" checkbox and select Save and Submit to file a Nil Return.
- You can add **Notes** to your filing. These notes will be visible to the approver if they review the filing, or the approver may leave notes for the data entry user when rejecting a filing.

#### 2.Approve

#### Login > Filing > Approve

- The **Approve and Remit** pages allow a user with the Filing Approver role to approve one or more filings in a single page very simple! Of course, you can also view and reject individual filings for further edits.
- Select one **or** select all, click the **Amount** checkbox, the **Certification** checkbox, then click **Approve**.

• To reject a filing, select the Filing No. to open, and click Reject Filing.

| le Approve                                                                      | Remit                                                                                                    |                                                              |                                                                                          |                                                                         |                                                                                  |
|---------------------------------------------------------------------------------|----------------------------------------------------------------------------------------------------|--------------------------------------------------------------|------------------------------------------------------------------------------------------|-------------------------------------------------------------------------|----------------------------------------------------------------------------------|
| ig Oil Te                                                                       | st • Approve Filings                                                                                                    |                                                              |                                                                                          |                                                                         |                                                                                  |
| iling No.                                                                       | Remitter                                                                                                    | Province                                                     | Reporting Period                                                                         | Туре                                                                    | Amount                                                                           |
|                                                                                 | BC2007 - Big Oil Test - BC                                                                                                    | BC                                                           | 2019-Q4                                                                                  | Regular                                                                 | \$25.00                                                                          |
|                                                                                 | BC2007 - Big Oil Test - BC                                                                                                    | BC                                                           | 2019-Q4                                                                                  | Regular                                                                 | \$25.00                                                                          |
| plicable tax w                                                                  | ill be added to invoices.                                                                                                    |                                                              |                                                                                          |                                                                         |                                                                                  |
| plicable tax wi<br>ertify that the a<br>licated. I certify<br>e entitled to exa | ill be added to invoices.<br>amounts indicated above are the amo<br>y and agree that I hold Environmenta<br>amine my records relating to sales of | punts of the Enviro<br>I Handling Charge<br>relevant product | onmental Handling Charg<br>s <b>in trust</b> for Used Oil As<br>and the remittance of En | es that I am required t<br>sociations of Canada<br>vironmental Handling | to remit for the reporting period<br>agencies and that these agencie<br>Charges. |

Note: This approval step **MUST** be completed to finish the filing, so don't skip it.

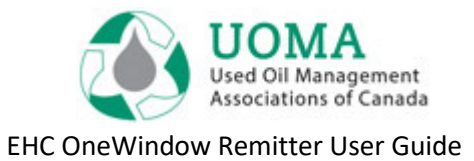

#### **3. Remit** Login > Filing > Remit

- Approved filings are displayed on the Remit Page.
- Invoices can be downloaded to a file to be printed, saved or emailed. Click on the blue arrow to the right of the invoice to open or save the invoice (in PDF format). It will appear at the bottom of your screen where you can open or save it.
- The invoice can now be used to submit your payment to the applicable Association through your company's regular payment processes.

| Big Oil Test |                               |          |         |                     |            |          |              | bigoiltest@bigoil.ca |   |
|--------------|-------------------------------|----------|---------|---------------------|------------|----------|--------------|----------------------|---|
| File Approv  | ve Remit                      |          |         |                     |            |          |              |                      |   |
| Big Oil T    | est • Remit Inv               | oices/   |         |                     |            |          |              |                      |   |
| Invoice No.  | Remitter                      | Province | Туре    | Reporting<br>Period | Due Date   | Amount   | Tax & Others | Total Amount         |   |
| QC39         | QC5431 · Big Oil Test -<br>QC | QC       | Regular | 2017-Q1             | 2017-04-30 | \$3.30   | \$0.49       | \$3.79               | Ł |
| NB30         | NB154 · Big Oil Test -<br>NB  | NB       | Regular | 2017-Q1             | 2017-04-30 | \$0.00   | \$0.00       | \$0.00               | Ł |
| BC45         | BC2007 · Big Oil Test -<br>BC | BC       | Regular | 2017-Q1             | 2017-04-30 | \$250.00 | \$12.50      | \$262.50             | Ł |
| QC40         | QC5431 · Big Oil Test -<br>QC | QC       | Regular | 2017-Q2             | 2017-07-30 | \$0.30   | \$0.05       | \$0.35               | * |

### **Managing Your Account**

#### **My Profile**

- From Home, you can edit your Profile information by clicking on "Profile" in the drop-down menu (down arrow) in the upper right corner beside your e-mail id. Your profile contains your Contact information.
- You can set your **language** preference here as well.
- <u>Note</u>: You cannot edit your e-mail ID as that is your Account name. If your e-mail has changed, you need to setup a new Contact. Contact your Agency Representative for help with this.

#### Password

- You can change your Password at any time by selecting "Change Password" on the drop down menu in the upper right hand corner of the screen, or the "Forgot?" link on the login page.
- Passwords must be at least **10 characters**, and contain at least: 1 upper case, 1 lower case and 1 number.
- Note that this email notification only lasts **24 hours** so a new password must be set during that timeframe.

#### Logout

• For security reasons, when you are done, sign out of the system by going to the drop-down menu on the upper right corner of the screen, and **Logout** of your account. Automatic logout occurs after 1 hour.